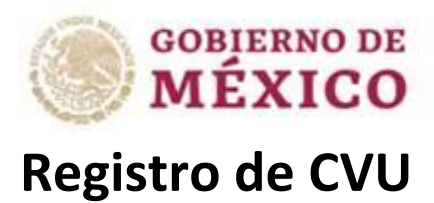

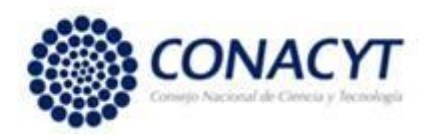

Recomendaciones:

- 1.-Utilizar como navegador, Google Chrome o Mozilla en su más reciente actualización.
- 2.-El sistema le solicitara su CURP para registrarlo.

Pasos a seguir:

1.- Ingresar al portal Conacyt: <a href="https://www.conacyt.gob.mx/">https://www.conacyt.gob.mx/</a>

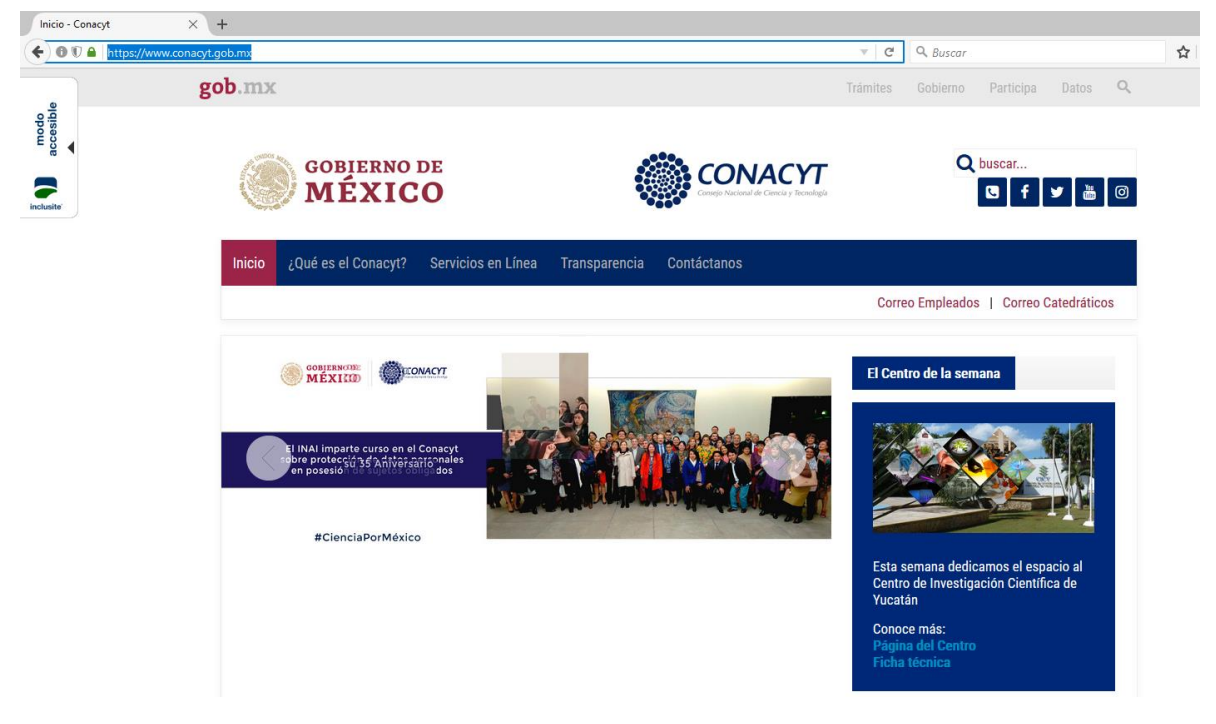

2.- Ubicar la opción "Servicios en Línea" y dar clic.

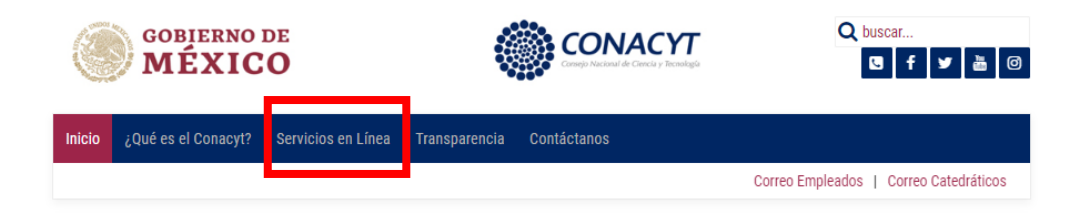

3.- Sera direccionado a la siguiente pantalla:

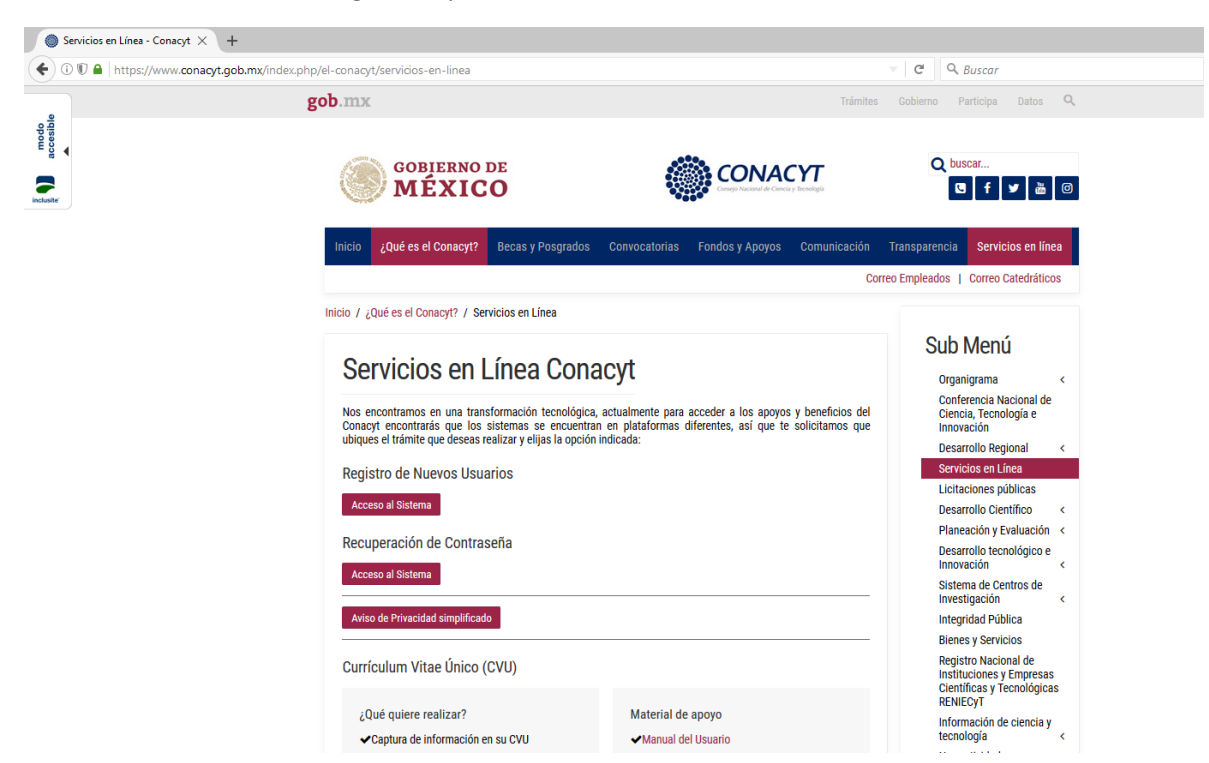

4.- Ubicar la sección "Registro de Nuevos Usuarios" y dar clic en "Acceso al Sistema" como se indica en la siguiente imagen.

| nicio        | / ¿Qué es el Conacyt? / Servicios en Línea                                                                                                    |
|--------------|----------------------------------------------------------------------------------------------------|
| Q            | Servicios en Línea Conacyt                                                                                                    |
| N<br>C<br>ul | os encontramos en una transformación tecnológica, actualmente para acceder a los apoyos y beneficios del<br>onacyt encontrarás que los sistemas se encuentran en plataformas diferentes, así que te solicitamos que<br>oiques el trámite que deseas realizar y elijas la opción indicada: |
| R            | egistro de Nuevos Usuarios                                                                                                    |
|              | Acceso al Sistema                                                                                                    |
| R            | ecuperación de Contraseña                                                                                                    |
|              | Acceso al Sistema                                                                                                    |
|              | Aviso de Privacidad simplificado                                                                                                    |

5.- Sera enviado a la siguiente pestaña:

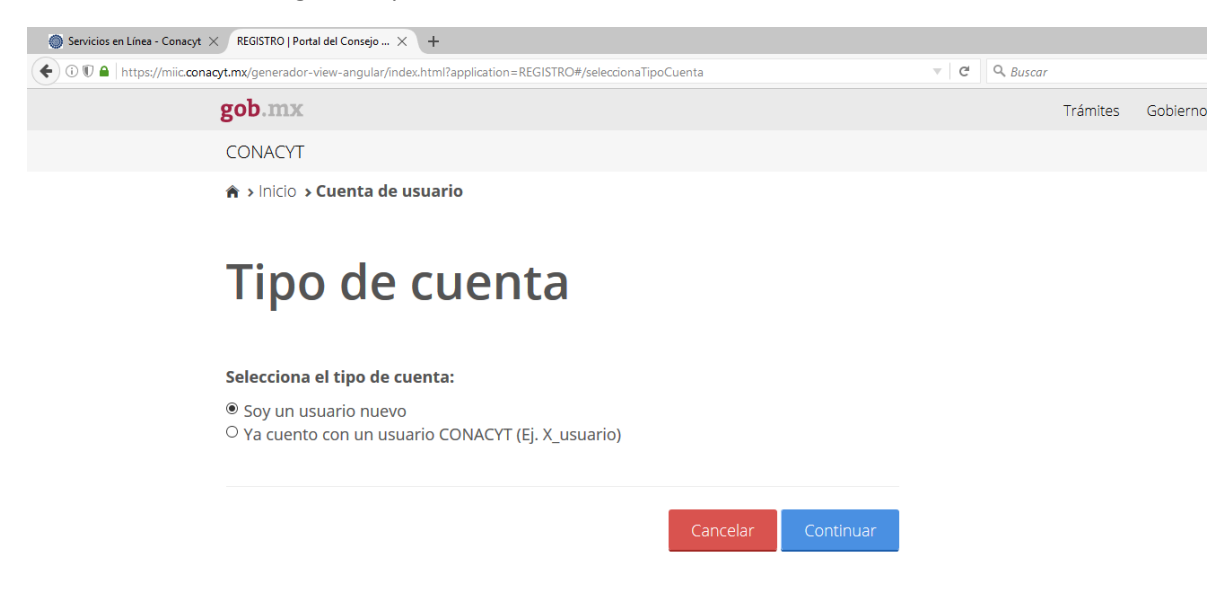

6.- En esta pestaña dejara seleccionado "Soy un usuario nuevo" y presionar en el botón Azul para "Continuar"

| Tipo de cuenta                                                               |  |
|------------------------------------------------------------------------------|--|
| Selecciona el tipo de cuenta:                                                |  |
| ● Soy un usuario nuevo<br>○ Ya cuento con un usuario CONACYT (Ej. X_usuario) |  |

7.- Sera direccionado como se muestra a continuación:

| r w = 1 ttpsy/mie | .conacyt.ms/generador-view-angular/index.html?application=                                                                                                    | REGISTRO#/soliditudCuentaUsuario           | C Q Busco      | <           |             |   |
|-------------------|----------------------------------------------------------------------------------------------------|--------------------------------------------|----------------|-------------|-------------|---|
|                   | gob.mx                                                                                                    |                                            |                | Trámites    | Gobierno    | ٩ |
|                   | CONACYT                                                                                                    |                                            |                |             |             |   |
|                   | 🗎 > inicio > Cuenta de usuario                                                                                                    |                                            |                |             |             |   |
|                   | Datos del sol                                                                                                    | licitante                                  |                |             |             |   |
|                   |                                                                                                    | Por favor completa el siguiente formulario | h.             |             |             |   |
|                   |                                                                                                    | Correo electrónico*:                       | Confirmación o | de correo e | lectrónico* | ÷ |
|                   | CURP*: O                                                                                                    |                                            |                |             |             |   |
|                   | Ingresa tu CURP                                                                                                    | Ingresa tu correo. Ej. correo@correo.com   | Confirma       |             |             |   |
|                   | CURP": O<br>Ingresa tu CURP<br>Por favor verifica la casilia.<br>Validación*:                                                                                                    | Ingresa tu correo. E). correo@correo.com   | Confirma       |             |             |   |
|                   | CORPT: CORPT: CO | ingresa tu correo. Ej, correo@correo.com   | Confirma       |             |             |   |

8.- Ingrese los datos solicitados:

CURP Correo electrónico Confirmación de correo electrónico Seleccionar la validación "No soy un robot"

| gob.mx                         | Trámites | Gobierno | Q |
|--------------------------------|----------|----------|---|
| CONACYT                        |          |          |   |
| ♠ > Inicio > Cuenta de usuario |          |          |   |

## Datos del solicitante

| CURP * : 🚱                         | Correo electrónico * : | Confirmación de correo electrónico * : |
|------------------------------------|------------------------|----------------------------------------|
| EJEMPLO238156885UN                 | soporte_icb@conacyt.mx | soporte_icb@conacyt.mx                 |
| Este campo no tiene formato válido |                        |                                        |
| Por favor verifica la casilla.     |                        |                                        |
| /alidación * :                     |                        |                                        |
| No soy un robot                    |                        |                                        |
|                                    |                        |                                        |
|                                    |                        |                                        |

9.- Una vez que dio clic en el botón "Aceptar" y si los datos son correctos aparecerá una pantalla como se muestra a continuación.

|                                                                                                    | Tramites                                                       | Gobierno                  |
|----------------------------------------------------------------------------------------------------|----------------------------------------------------------------|---------------------------|
| CONACYT                                                                                                    |                                                                |                           |
| ♠ > Inicio > Confirmación de los datos del solicitante                                                                                                    |                                                                |                           |
| Confirmación de los datos<br>del solicitante                                                                                                    |                                                                |                           |
| Gracias por solicitar una cuenta de usuario en la plataforma de sistemas del CONACYT.                                                                                                    |                                                                |                           |
| Los datos personales que se registren a través de los sistemas de cómputo que adminis<br>identificación de los proponentes y en su caso beneficiarios de los programas y fondos que ot                                                                                                  | tra el Conacyt, si<br>torga éste Consejo                       | rven para                 |
| Los datos personales que se registren a través de los sistemas de cómputo que adminis<br>identificación de los proponentes y en su caso beneficiarios de los programas y fondos que ot<br>Al incorporar datos personales cuenta con el derecho de acceder a los mismos o a solicitar la | tra el Conacyt, si<br>torga éste Consejo<br>corrección de su i | rven para  <br>nformación |

| ¡Solicitud exitosa!                                                                                                    |
|----------------------------------------------------------------------------------------------------|
| Con la finalidad de concluir con el proceso de registro de usuario, recibirás un correo electrónico de la cuenta solicitud.usuario@conacyt.mx,<br>con instrucciones para confirmar tu registro e ingresar tu contraseña. |
| Para cualquier duda sobre este servicio, consulta al Centro de Contacto y Soporte Técnico ( <u>http://www.conacyt.mx/index.php/inicio/centro-</u><br>de-contacto-y-soporte-tecnico).                                     |
| Asistencia telefónica:<br>- Ciudad de México y área metropolitana: 5322 7708<br>- Interior de la República: 01 800 800 8649<br>- Del extranjero: (52) 55 5322 7708                                                       |
| Correo electrónico:<br>- cst@conacyt.gob.mx                                                                                                    |
| Atentamente:<br>Consejo Nacional de Ciencia y Tecnología.                                                                                                    |
| Aceptar                                                                                                    |

10.- Revise su correo electrónico como el ejemplo a continuación, de clic en la liga que incluye para poder continuar con el proceso de registro:

Confirmación de solicitud de cuenta de usuario. > Recibidos X

solicitud.usuario@conacyt.mx para mí +

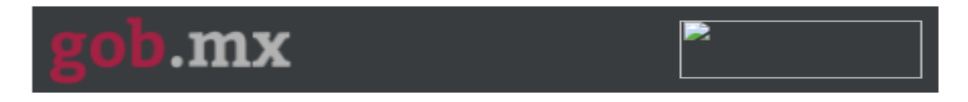

## Apreciable EDMUNDO MURILLO FERNANDEZ

Gracias por tu solicitud de registro de usuario en la plataforma de sistemas del CONACYT.

Tu cuenta de usuario te permitirá participar y dar seguimiento a los servicios que brinda el Consejo Nacional de Ciencia y Tecnología.

Para confirmar tu cuenta de usuario y obtener tu contras na, favor de dar clic en la siguiente liga o bien copiala y pegala en un navegador de internet:

https://miic.conacyt.mx/generador-view-angulesindex.html? application=CVU#/confirmacionSolicitudCuentaUsuario? correoUsuario=edmundomf@gmail.com&codigoActivacion= 91s0biwOfLWsCiHd

Si tienes cualquier duda sobre este servicio, favor de dirigirse al Centro de Contacto y Soporte Técnico (<u>https://www.conacyt.gob.mx/index.php/inicio/centro-de-contacto-y-soporte-tecnico</u>).

Acietancia talafónica:

11.- Para de clic en la liga incluida en el cuerpo del correo para continuar con su registro, será dirigido a una pestaña en la cual se le solicitará ingrese una contraseña, cabe recordar que la contraseña requiere parámetros de seguridad enlistados a continuación:

- Longitud mínima de 8 caracteres y máxima de 32
- La contraseña debe incluir letras y números y deberá incluir al menos un carácter especial, por ejemplo: \$, \_, @, #, etc.
- Al menos una letra mayúscula, un número y un carácter especial.

12.- Una vez confirmada la contraseña usted podrá ingresar al sistema con su contraseña y correo electrónico registrados en la liga a continuacion:

| https://www.conacyt.gob.mx/index.php/el-conacyt/servicios-en-linea | hp/el-conacyt/servicios-en-linea |
|--------------------------------------------------------------------|----------------------------------|
|--------------------------------------------------------------------|----------------------------------|

| god.mx                                                                                                    | Trámites                                                                                                    | Gobierno Participa Datos                                                                   |
|----------------------------------------------------------------------------------------------------|----------------------------------------------------------------------------------------------------|--------------------------------------------------------------------------------------------|
| Inicio / ¿Qué es el Conacyt? / Servicios en Línea                                                          |                                                                                                    |                                                                                            |
| Servicios en Línes Cons                                                                                    | out                                                                                                    | Sub Menú                                                                                   |
| Servicius en Línea Curia                                                                                   | Cyt                                                                                                    | Organigrama                                                                                |
| Nos encontramos en una transformación tecnológica, a<br>Conacyt encontrarás que los sistemas se encuentran | actualmente para acceder a los apoyos y beneficios del<br>en plataformas diferentes, así que te solicitamos que | Conferencia Nacional de<br>Ciencia, Tecnología e<br>Innovación                             |
| ubiques el tramite que deseas realizar y elijas la opción li                                               | ndicada:                                                                                                    | Desarrollo Regional                                                                        |
| Registro de Nuevos Usuarios                                                                                |                                                                                                    | Servicios en Línea                                                                         |
|                                                                                                    |                                                                                                    | Licitaciones públicas                                                                      |
| Acceso al Sistema                                                                                          |                                                                                                    | Desarrollo Científico                                                                      |
| Recuperación de Contraseña                                                                                 |                                                                                                    | Planeación y Evaluación                                                                    |
|                                                                                                    |                                                                                                    | Desarrollo tecnológico e<br>Innovación                                                     |
|                                                                                                    |                                                                                                    | Sistema de Centros de<br>Investigación                                                     |
| Aviso de Privacidad simplificado                                                                           |                                                                                                    | Integridad Pública                                                                         |
|                                                                                                    |                                                                                                    | Bienes y Servicios                                                                         |
| Currículum Vitae Único (CVU)                                                                               |                                                                                                    | Registro Nacional de<br>Instituciones y Empresas<br>Científicas y Tecnológicas<br>RENIECyT |
| ¿Que quiere realizar?                                                                                      | Material de apoyo                                                                                               | Información de ciencia y                                                                   |
| ✓Captura de información en su CVU                                                                          | ✓Manual del Usuario                                                                                             | tecnología                                                                                 |
|                                                                                                    | ✓Preguntas frecuentes                                                                                           | Normatividad                                                                               |
| Acceso al Sistema de CVU                                                                                   | <ul> <li>✓Glosario</li> <li>✓Tutorial</li> </ul>                                                                | Evaluación de Programas<br>Conacyt                                                         |
|                                                                                                    | -                                                                                                    | Sistema Nacional de<br>Evaluación Científica y<br>Tecnológica SINECYT                      |
| Registro Nacional de Instituciones y Empres                                                                | as Científicas y Tecnológicas (RENIECyT)                                                                        | Convocatorias y<br>Resultados Conacyt                                                      |

13.- Para cualquier duda o aclaración sobre el proceso puede enviar un correo a:

soporte icb@conacyt.mx